Instalação e Acesso
Baixe o aplicativo na Play Store:
Caçambas Online – Motorista

Durante a instalação forneça todas as permissões necessárias.

Faça login com os dados fornecidos pela sua empresa (usuário e senha).

Selecione o **veículo** de trabalho e toque em **"Continuar**".

## 🜠 2. Início do Dia

Assim que abrir o app, toque no botão "Online" no topo da tela. Isso ativa o rastreamento da sua localização e te deixa disponível para receber novas demandas da empresa.

## 📂 3. Abas do App

O app é dividido em 3 abas principais:

✤ Pendentes – Mostra todos os serviços programados para o dia.

**Concluídas** – Lista dos serviços já finalizados.

▲ Falhadas – Atendimentos que não puderam ser realizados (ex: problema mecânico, cliente ausente, pneu furado, etc). Esses serviços ficam visíveis para o time da empresa, que pode reagendar ou redirecionar para outro motorista. **% 4. Como Realizar um Atendimento** Acesse a aba Pendentes e selecione o atendimento desejado.

Toque e arraste em "Iniciar Atendimento" INICIAR ATENDIMENTO – o status muda para "Em rota".

Vá até o local do atendimento no cliente.

### Ao chegar, toque e arraste em "Cheguei" CHEGUEI

Para finalizar, toque em **"Entregar"** ou **"Coletar"**, dependendo da ação e preencha:

- 1. Número da caçamba.
- 2. Fotos da caçamba posicionada e do local.
- 3. Assinatura do cliente.
- Observações, se necessário.

#### Para finalizar, toque e arraste em **"Finalizar atendimento"**. FINALIZAR ATENDIMENTO

Se não for possível realizar o serviço, toque em **"Falha"** e informe o motivo.

O sistema avisará a empresa automaticamente.

**5. Rastreamento em Tempo Real** Com o modo Online ativado, sua localização é enviada ao sistema em tempo real.

Isso permite que a empresa acompanhe sua rota e otimize o planejamento dos atendimentos.

**6. Encerrando o Dia** Após finalizar ou justificar todos os atendimentos:

Volte à tela principal

Toque em "Offline" para parar o rastreamento e encerrar o seu dia de trabalho.

# 🚺 Dicas Rápidas

Mantenha o celular sempre carregado e com conexão, quando possível.

Tire fotos nítidas **em modo retrato** e garanta que o cliente assine no app.

Use o botão **"Falha" FALHA** apenas quando realmente não for possível executar o serviço.

Em caso de dúvidas ou problemas técnicos, entre em contato com o suporte da sua empresa.